# 3-2.Microsoft Teams

講義情報(資料、休講、課題等)の学生への連絡は、Microsoft Teams を使用します。

Teams のログイン方法

Teams を利用するためには Microsoft365 (https://www.office.com/) ヘログインする必要があります。 ログイン画面が表示されたら、学籍番号(小文字) @ grips.ac.jp の E-mail アドレス と GRIPS パスワードを入力 してください。

### Teams 登録方法

各講義の Teams に登録するには、時間割に記載のチームコードを用いて講義毎に作成されたチームに登録する必要があります。講義資料や休講補講の連絡、オンライン講義の URL など受講に必要な情報は Teams に掲示されますので、履修予定の講義には早めに登録してください。

なお、Teams は講義内での情報共有のために使用するものです。正式な履修登録は「3-1.G-way」に記載の方法で 行ってください。Teams に登録しただけでは履修登録をしたことにはなりませんのでご注意ください。

#### 登録手順

(1) 履修登録期間までに Teams コードが記載された時間割を配布します。

| 科目情報 Cou | rse Informatio |
|----------|----------------|
|----------|----------------|

| 科目番号<br>Course<br>No. | 科目名<br>Course Name                                                        | 科目開講学期<br>Term                  | 単位数<br>Credit | 担当教員<br>Instructor | 講義室<br>Lecture<br>Room<br>▼ | Teams⊐−۴<br>Teams<br>Code |
|-----------------------|---------------------------------------------------------------------------|---------------------------------|---------------|--------------------|-----------------------------|---------------------------|
| GOV2460E              | State and Politics in Southeast Asia                                      | Spring(Session I )              | 2             | LIM Guanie         | J                           | ckdxq3c                   |
| GOV7461E              | State and Politics in Southeast Asia (Advanced)                           | Spring(Session I )              | 2             | LIM Guanie         | J                           | jlInfjp                   |
| PFP5010E              | Practicum at the National Tax Agency                                      | Fall through Spring(Session I ) | 8             | KUROSAWA Masako    | к                           | jlInfjp                   |
| ECO1000J              | ミクロ経済学」                                                                   | Spring(Session I )              | 2             | HATANAKA Kaori     | м                           | jp71hjc                   |
| ECO3480E              | Theory and Practice of Central Banking:<br>Japanese and Global Experience | Spring                          | 2             | KINOSHITA Tomohiro | E                           | 552kbnv                   |
| GOV2460E              | State and Politics in Southeast Asia                                      | Spring(Session L)               | 2             | LIM Guanie         | J                           | qfjcvix                   |
| GOV2580E              | Structure and Process of Government                                       | Spring                          | 2             | TAKADA Hirofumi    | F                           | jg7ngpi                   |
| GOV7461E              | State and Politics in Southeast Asia (Advanced)                           | Spring(Session I )              | 2             | LIM Guanie         | L                           | jg7ngpi                   |
| PFP5010E              | Practicum at the National Tax Agency                                      | Fall through Spring(Session I ) | 8             | KUROSAWA Masako    | к                           | c3jualo                   |

(2) 左側のアプリバーから「チーム」を選択し、右上の[チームに参加/チームを作成]ボタンをクリックしてください。 [チームに参加]をクリックします。

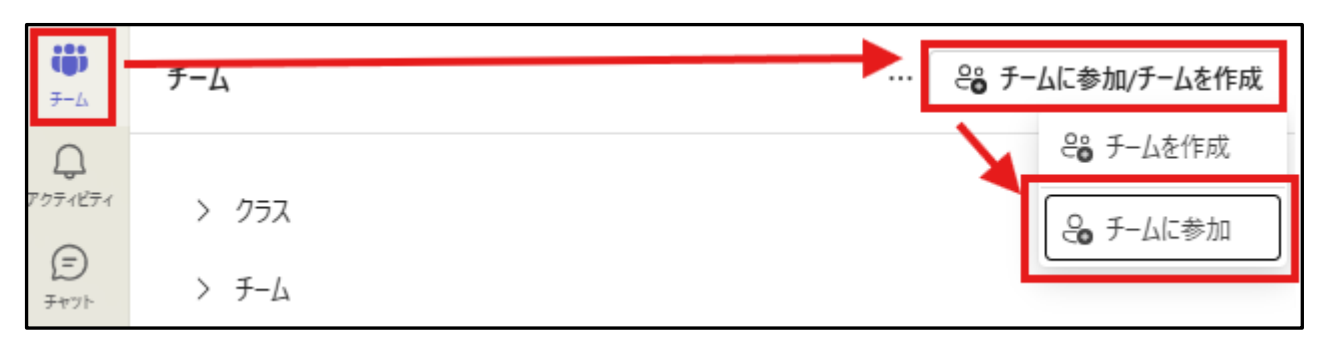

(3) 下記のような画面が表示されたら参加する講義のコードを入力し、[チームを追加]をクリックして登録します。

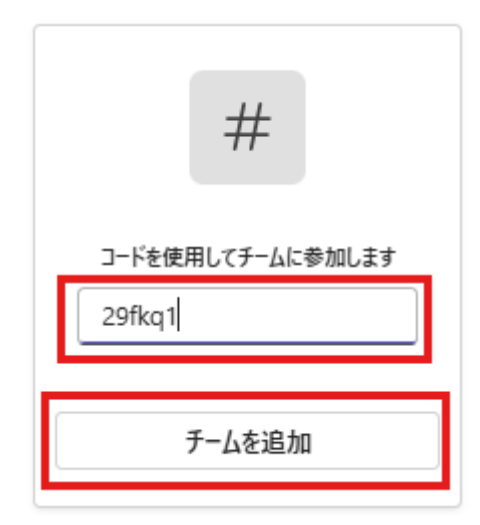

※一度登録したチーム(講義)は、学生では削除できません。削除を希望の場合は担当講師、または教務にご連絡く ださい。

(4) 登録が完了すると以下のような画面が表示されます。

| く すべてのチーム                  | PT 一般 投稿 ファイル                          | □ 会議 ~ ① ・ |
|----------------------------|----------------------------------------|------------|
| PT                         | _                                      |            |
| PAD2300E Teams             |                                        |            |
| ホーム ページ                    | PAD2300E Teams AL JEE                  |            |
| Class Notebook             | クラスの名前または会話を開始する受講生の名前に@メンションしてみてください。 |            |
| 課題                         |                                        |            |
| 成績                         | 🔺 🌧 🧈 🖉                                |            |
| Reflect                    |                                        |            |
| Insights                   |                                        |            |
|                            | E                                      |            |
| ナヤネル                       |                                        |            |
| - <i>R</i>                 |                                        |            |
| Cancelled or Make-up Class |                                        |            |
|                            |                                        |            |
|                            |                                        |            |
|                            |                                        |            |
|                            |                                        |            |
|                            |                                        |            |
|                            |                                        |            |
|                            |                                        |            |
|                            |                                        |            |
|                            |                                        |            |
|                            |                                        |            |
|                            |                                        |            |
|                            |                                        |            |
|                            |                                        |            |
|                            | (2)新しい投稿                               |            |
|                            |                                        |            |

#### 授業連絡の確認方法

講師からの連絡は[一般]のチャネルで確認することができます。その他のチャネルに投稿された場合はクリックして チャネルを切り替えて下さい。

|                            | Microsoft Teams                                |
|----------------------------|------------------------------------------------|
| 0<br>7074874               | < すべてのチーム                                      |
| (=)<br>7771-               | TP                                             |
| <del>7</del> −4<br>副<br>課題 | 【Tue5】PAD27教育支援課Seisaku …                      |
| <br>カレンダー                  | ホーム ベーン<br>Class Notebook<br>課題                |
| <b>し</b> 通話                | 成績<br>Reflect                                  |
| רי<br>דיזע                 | Insights                                       |
|                            | チャネル                                           |
|                            | 一般                                             |
| 88<br>アプリ                  | Cancelled or Make-up class<br>Zoom information |

## 講義資料の確認方法

チャネル名の右側にある「ファイル」をクリックするとアップロードされたファイルを確認することができます。

| PT 一般 投稿 ファイル ~     |                    |              |             |
|---------------------|--------------------|--------------|-------------|
| + 新規 ~ 	 ↑ アップロード ~ | 目 グリッドビューでの編集 🕑 共有 | ◎ リンクをコピー    | 🤅 同期 \cdots |
| ドキュメント > General    |                    |              |             |
| ○ □ 名前 >            | 更新日時 ~             | 更新者 ~        | + 列の追加      |
| Class Material.doc  | 6 分前               | Ryochi Asahi |             |
|                     |                    |              |             |

# 課題の提出方法

講師が課題の提出を求めることがあります。その場合は以下の手順で提出してください。

(1) 課題が作成されると「一般」チャネルに下記のように表示されます。[課題の表示]をクリックしてください。

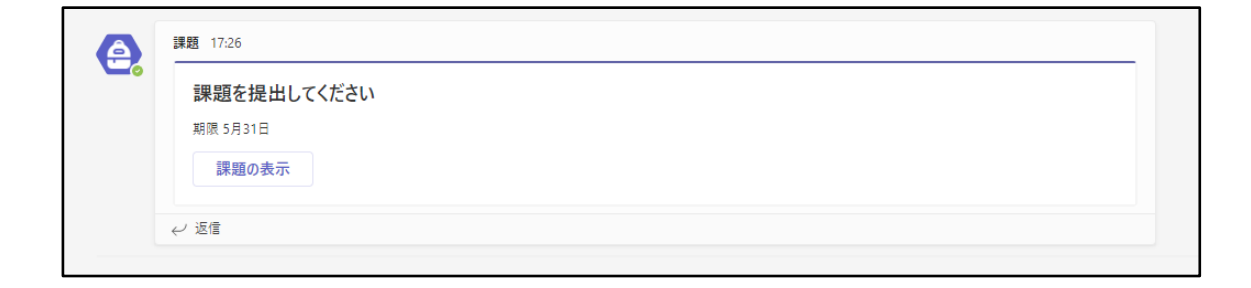

#### (2) [添付]をクリックし、ファイルをアップロードしてください。

| ▲ 課題                               |  |
|------------------------------------|--|
| 〈 戻る                               |  |
| <b>課題を提出してください</b><br>明日 23:59 が期限 |  |
| <b>手順</b><br>なし                    |  |
| 自分の作業                              |  |
| Assignment.doc                     |  |
|                                    |  |

(3) 画面右上の[提出]ボタンをクリックすると提出完了です。

| ● 課題                        |            |    | ∠ C            |
|-----------------------------|------------|----|----------------|
| 〈 戻る                        |            | 08 | ・ 提出されていません 提出 |
| 課題を提出してください<br>明日 23:59 が期限 | 点数<br>点数なし |    |                |
| 手順<br>なし                    |            |    |                |
| 自分の作業                       |            |    |                |
| a Assignment.doc ····       |            |    |                |
|                             |            |    |                |